# ISEからActive Directoryへのグループマップに基 づくWLCを使用したダイナミックVLAN割り当 ての設定

#### 内容

は じ め に 前 提 条件: 要件 使用するコンポーネント 表記法 RADIUS サーバによるダイナミック VLAN 割り当て 設定 ネットワーク図 コンフィギュレーション: ISE と AD の統合および ISE でのユーザー認証と認証ポリシーの設定 SID「office hg」のdot1x認証およびAAAオーバーライドをサポートするWLC設定 確認

### はじめに

このドキュメントでは、ダイナミック VLAN 割り当ての概念について説明します。

#### 前提条件

このドキュメントでは、ワイヤレスLAN(WLAN)クライアントを特定のVLANにダイナミックに割 り当てるようにワイヤレスLANコントローラ(WLC)とIdentity Services Engine(ISE)サーバを設定 する方法について説明します。

#### 要件

次の項目に関する知識があることが推奨されます。

- ワイヤレスLANコントローラ(WLC)とLightweightアクセスポイント(LAP)に関する基礎知識
- ISEなどの認証、認可、アカウンティング(AAA)サーバの機能に関する知識
- ワイヤレス ネットワークとワイヤレスのセキュリティ問題に関する全般的な知識
- ・ダイナミックVLAN割り当てに関する実践的で構成可能な知識
- Microsoft Windows ADサービス、ドメインコントローラ、およびDNSの概念に関する基本 的な知識

アクセスポイントプロトコルのコントロールとプロビジョニング(CAPWAP)に関する基礎知識

使用するコンポーネント

このドキュメントの情報は、次のソフトウェアとハードウェアのバージョンに基づいています。

- ・ファームウェア リリース 8.8.111.0 が稼働する Cisco 5520 シリーズ WLC
- ・ Cisco 4800 シリーズ AP
- ネイティブWindowsサプリカントおよびAnyconnect NAM
- Cisco Secure ISE バージョン 2.3.0.298
- ・ ドメイン コントローラとして設定された Microsoft Windows 2016 Server
- Cisco 2950 シリーズ スイッチバージョン 15.2(4)E1

このドキュメントの情報は、特定のラボ環境にあるデバイスに基づいて作成されました。このド キュメントで使用するすべてのデバイスは、クリアな(デフォルト)設定で作業を開始していま す。本稼働中のネットワークでは、各コマンドによって起こる可能性がある影響を十分確認して ください。

#### 表記法

表記法の詳細については、『<u>シスコ テクニカル ティップスの表記法</u>』を参照してください。

#### RADIUS サーバによるダイナミック VLAN 割り当て

一般的な WLAN システムでは、Service Set Identifier(SSID)(コントローラの用語では WLAN)に関連付けられたすべてのクライアントに適用されるスタティックなポリシーが各 WLAN に存在します。この方式は強力ですが、異なる QoS ポリシーやセキュリティ ポリシーを 継承するために各クライアントを異なる SSID に関連付ける必要があるので、さまざまな制約が あります。

シスコのWLANソリューションは、IDネットワーキングのサポートによってこの制限に対処しま す。これにより、ネットワークは単一のSSIDをアドバタイズできますが、ユーザクレデンシャ ルに基づいて、特定のユーザが異なるQoS、VLAN属性、セキュリティポリシーを継承できるよ うになります。

ダイナミック VLAN 割り当ては、ユーザが入力したクレデンシャルに基づいてワイヤレス ユーザ を特定の VLAN に割り当てる機能です。ユーザを特定のVLANに割り当てるタスクは、Cisco ISEなどのRADIUS認証サーバによって処理されます。たとえば、これを利用すると、キャンパス ネットワーク内を移動するワイヤレス ホストを同じ VLAN に割り当てることができます。

Cisco ISEサーバは、内部データベースを含む複数のデータベースの1つに対してワイヤレスユー

ザを認証します。例:

- 内部 DB
- Active Directory
- ・ 汎用の Lightweight Directory Access Protocol (LDAP)
- Open Database Connectivity (ODBC) に準拠したリレーショナル データベース
- ・ Rivest, Shamir, and Adelman (RSA) SecurID トークン サーバ
- RADIUS に準拠したトークン サーバ

<u>Cisco ISE 認証プロトコルとサポートされている外部 ID ソース</u>には、ISE 内部および外部データ ベースでサポートされるさまざまな認証プロトコルが記載されています。

このドキュメントでは、Windows Active Directory(AD)外部データベースを使用するワイヤレスユ ーザの認証について説明します。

認証に成功すると、ISEはWindowsデータベースからそのユーザのグループ情報を取得し、ユー ザをそれぞれの認可プロファイルに関連付けます。

クライアントがコントローラに登録されているLAPとの関連付けを試みると、LAPからWLCに対して、それぞれのEAP方式を使用してユーザのクレデンシャルが渡されます。

WLCは(EAPをカプセル化して)RADIUSプロトコルを使用してこれらのクレデンシャルを ISEに送信し、ISEはKERBEROSプロトコルを使用して検証のためにユーザのクレデンシャルを ADに渡します。

AD では、そのユーザークレデンシャルを検証し、認証に成功した場合は ISE に通知します。

認証に成功すると、ISE サーバーから WLC に特定の Internet Engineering Task Force(IETF)属 性が渡されます。これらのRADIUS属性により、ワイヤレスクライアントに割り当てる必要があ るVLAN IDが決まります。ユーザはこの事前設定済みの VLAN ID に常に割り当てられるので、ク ライアントの SSID(WLC の用語では WLAN)は無視されます。

VLAN ID の割り当てに使用される RADIUS ユーザ属性は次のとおりです。

- ・ IETF 64(トンネルタイプ)―これをVLANに設定します
- IETF 65(トンネルミディアムタイプ)—これを802に設定
- ・ IETF 81(トンネルプライベートグループID) これをVLAN IDに設定します

VLAN ID は 12 ビットで、1 ~ 4094 の値(両端の値を含む)を取ります。RFC 2868 で定義され ているように、IEEE 802.1X で使用される Tunnel-Private-Group-ID は文字列型であるため、 VLAN ID の整数値は文字列としてエンコードされます。これらのトンネル属性が送信される際に は、Tag フィールドの値を設定する必要があります。

RFC 2868のセクション3.1で述べられているように、Tagフィールドは1オクテットの長さを持ち

、同じトンネルを参照する同じパケット内の属性をグループ化する手段を提供することを目的としています。このフィールドで有効な値は、0x01 ~ 0x1F(両端を含む)です。Tag フィールドを使用しない場合は、このフィールドをゼロ(0x00)に設定する必要があります。すべての RADIUS 属性の詳細は、RFC 2868 を参照してください。

#### 設定

このセクションでは、このドキュメントで説明する機能を設定するために必要な情報を提供します。

#### ネットワーク図

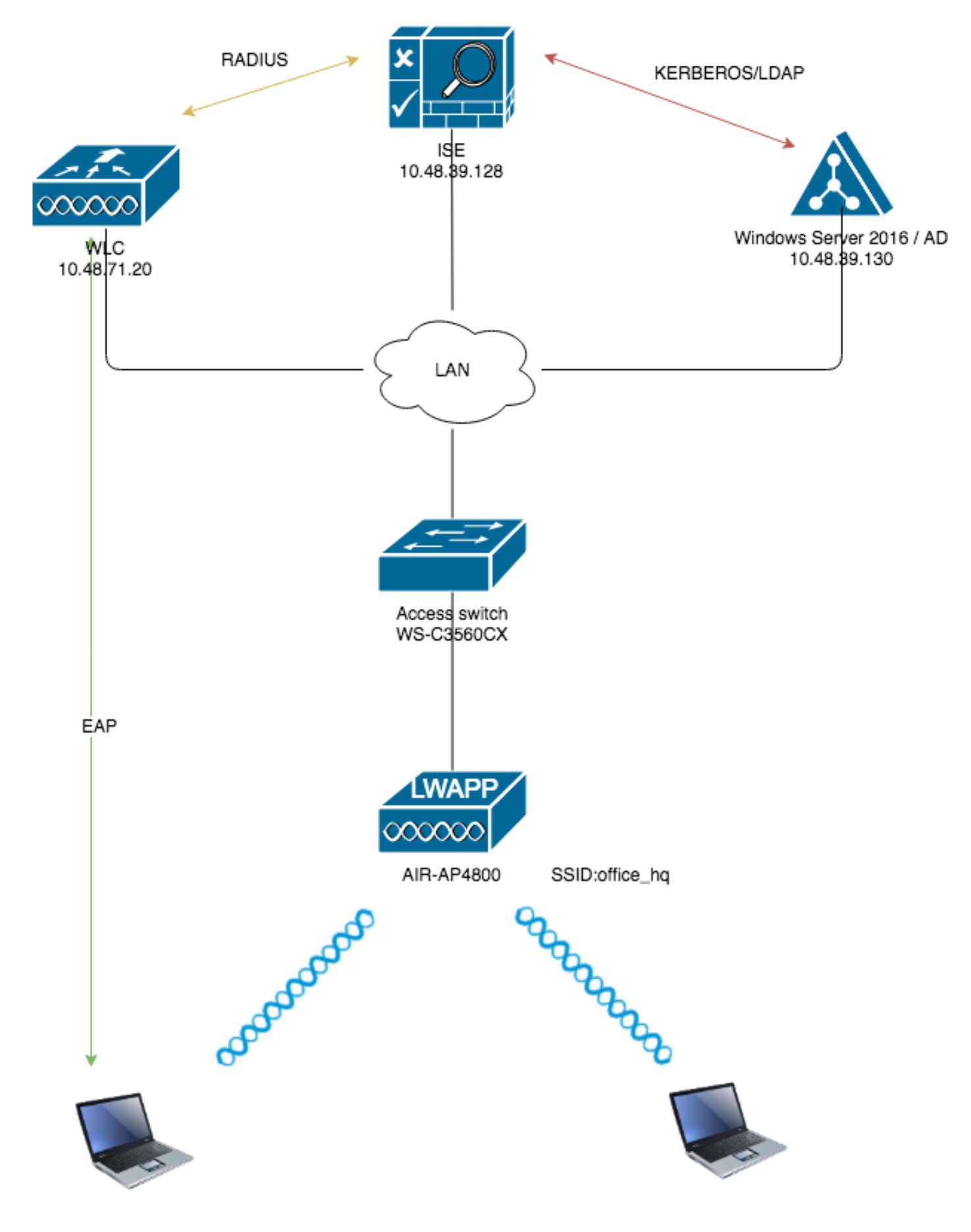

コンフィギュレーション

この図で使用されているコンポーネントの設定の詳細は、次のとおりです。

- ISE(RADIUS)サーバのIPアドレスは10.48.39.128です。
- WLC の管理インターフェイスおよび AP マネージャ インターフェイスのアドレスは 10.48.71.20 です。
- DHCPサーバはLANネットワークにあり、クライアントプールごとに設定されます。図には 示されていません。
- VLAN1477 と VLAN1478 は、この設定全体で使用されます。マーケティング部門のユーザ はVLAN1477に配置されるように設定され、人事部門のユーザはRADIUSサーバによって VLAN1478に配置されるように設定されます 両方のユーザが同じSSID(office\_hq)に接続す る場合.

VLAN1477:192.168.77.0/24。ゲートウェイ:192.168.77.1 VLAN1478:192.168.78.0/24ゲートウェイ:192.168.78.1

• このドキュメントでは、セキュリティメカニズムとしてPEAP-mschapv2 802.1xを使用します。

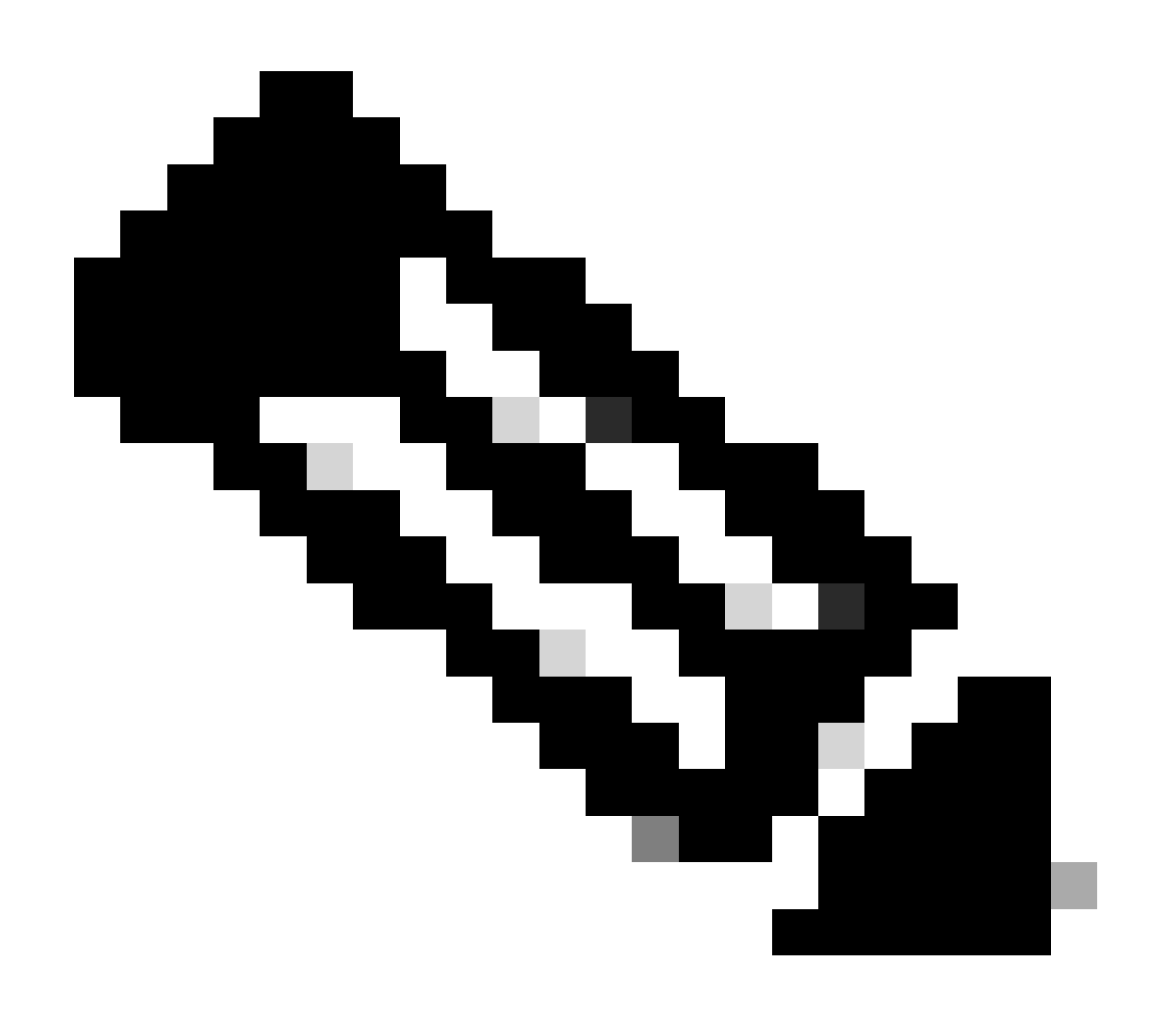

注:シスコでは、WLANを保護するために、EAP-FAST認証やEAP-TLS認証などの高度な

認証方式を使用することを推奨しています。

これらの前提は、この設定を実行する前に実施済みです。

- LAPはすでにWLCに登録されています
- DHCPサーバにDHCPスコープが割り当てられている
- ネットワーク内のすべてのデバイス間にレイヤ3接続が存在する
- このドキュメントでは、ワイヤレス側で必要な設定について説明し、有線ネットワークが確 立されていることを前提としています
- それぞれのユーザとグループはADで設定されます

ISE と AD のグループマッピングに基づいて、WLC でダイナミック VLAN 割り当てを行うには、 次の手順を実行する必要があります。

- 1. ISE と AD の統合および ISE でのユーザー認証と認証ポリシーの設定.
- 2. SSID「office\_hq」のdot1x認証およびAAAオーバーライドをサポートするためのWLC設定。
- 3. エンドクライアントのサプリカントの設定.
- ISE と AD の統合および ISE でのユーザー認証と認証ポリシーの設定
  - 1. adminアカウントを使用してISE Web UIインターフェイスにログインします。
  - 2. Administration > Identity management > External Identity Sources > Active directoryに移動します。

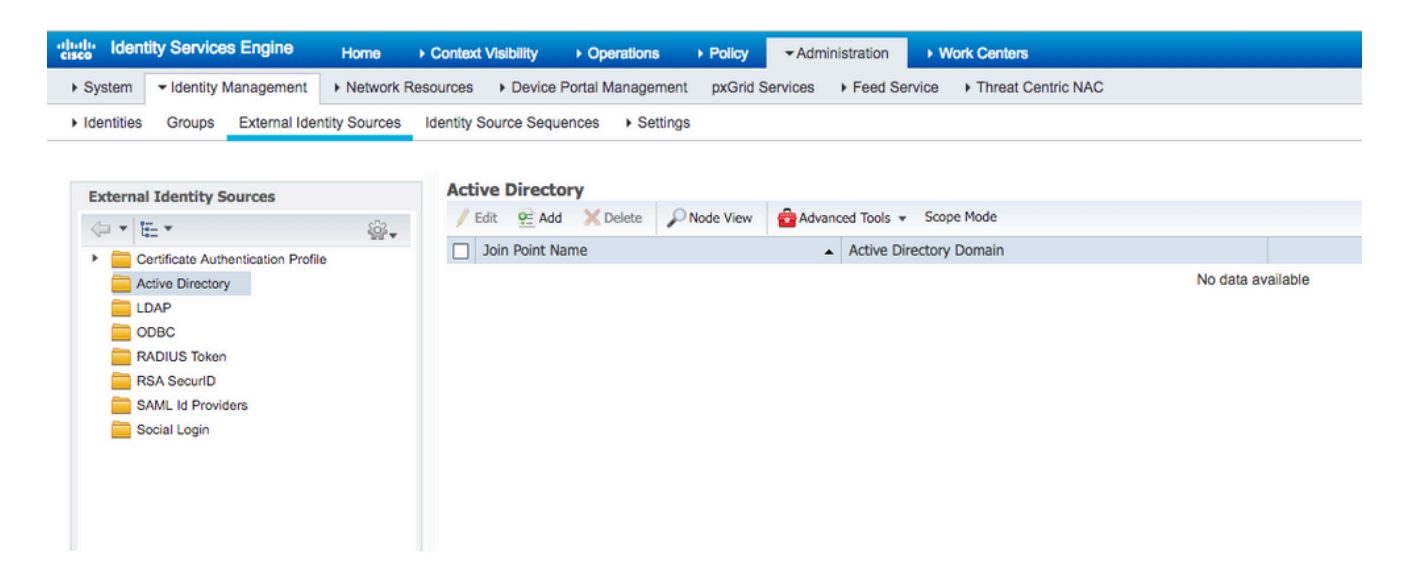

 Addをクリックし、Active Directory Join Point Name設定でドメイン名とIDストア名を入力 します。この例では、ISEがドメインに登録されwlaaan.com、ジョインポイントが AD.wlaaan.comとして指定されます。ローカルで有効なISE名です。

| External Identity Sources                              |   | Connection                                  |               |       |
|--------------------------------------------------------|---|---------------------------------------------|---------------|-------|
| @ • E •                                                | ÷ | t Join Point Name                           | AD uters are  | 1 .   |
| <ul> <li>Certificate Authentication Profile</li> </ul> |   | Join Point Name                             | AD.wiaaan.com | ] ()  |
| Contractive Directory                                  |   | <ul> <li>Active Directory Domain</li> </ul> | wlaaan.com    | ] (i) |
| EDAP                                                   |   |                                             |               | -     |
| CDBC                                                   |   |                                             |               |       |
| RADIUS Token                                           |   | Cubmit Consol                               |               |       |
| RSA SecurID                                            |   | Submic                                      |               |       |
| SAML Id Providers                                      |   |                                             |               |       |
| Cocial Login                                           |   |                                             |               |       |

4. Submitのボタンを押すと、ポップアップウィンドウが開き、ISEをすぐにADに参加させるか どうかを尋ねられます。Yesを押し、Active Directoryユーザクレデンシャルと管理者権限を 入力して、ドメインに新しいホストを追加します。

| Connection Whitelister                                    | l Domains Passiv                                                                   | eID Groups                                                                                                    | Attributes                 | Advanced Settings |   |
|-----------------------------------------------------------|------------------------------------------------------------------------------------|----------------------------------------------------------------------------------------------------|----------------------------|-------------------|---|
| • Join Point Name AD.v     • Active Directory Domain wlas | laaan.com                                                                          |                                                                                                    | (i)<br>(i)                 |                   |   |
| 👷 Join 🔮 Leave 🙎 Test User 🧧                              | Diagnostic Tool 🛛 🛞 Refre                                                          | sh Table                                                                                                    |                            |                   |   |
| ISE Node                                                  | ▲ ISE Node Role                                                                    | Status                                                                                                    | Domain Controller          | Site              |   |
| rmanchur-ise.wlaaan.com                                   | STANDALONE                                                                         | A Not Joined                                                                                                    |                            |                   |   |
|                                                           | Join Domain<br>Please specify the crede<br>• AD U<br>Specify Organizat<br>Store Cr | ntials required to Join ISE<br>ser Name (i) Administrato<br>* Password ******<br>ional Unit (i)<br>redentials (i) | node(s) to the Active Dire | ctory Domain.     | Ì |

5. この時点を過ぎると、ISEがADに正常に登録されます。

| nal Identity Sources                                                                        | Connection Whitelisted Domains                                       | PassiveID Groups Attributes Advance          | ed Settings             |
|---------------------------------------------------------------------------------------------|----------------------------------------------------------------------|----------------------------------------------|-------------------------|
| E      E      E     Cerificate Authentication Profile     Active Directory     LDAP     DAP | Join Point Name AD.wlaaan.com     Active Directory Domain wlaaan.com | 0                                            |                         |
| RADIUS Token                                                                                | 👷 Join 😟 Leave 👤 Test User 💼 Diagnostic Tool                         | 😵 Refresh Table                              |                         |
| RSA SecurID                                                                                 | ISE Node ISE Node                                                    | le Role Status Domain Controller             | Site                    |
| SAML Id Providers                                                                           | rmanchur-ise.wlaaan.com STAND/                                       | ALONE Operational WIN-CFA29CSRIL9.wlaaan.com | Default-First-Site-Name |
|                                                                                             |                                                                      |                                              |                         |

登録プロセスに問題がある場合は、Diagnostic Tool を使用して、AD接続に必要なテストを実行できます。

6. それぞれの認可プロファイルを割り当てるために使用されるアクティブなディレクトリのグ ループを取得する必要があります。Administration > Identity management > External Identity Sources > Active directory >

> Groups に移動し、をクリックしてAddを選択Select Groups from Active Directoryします。

| ► System 		 Identity Management 		 Network Re | sources                                                    |                   |
|-----------------------------------------------|------------------------------------------------------------|-------------------|
| Identities Groups External Identity Sources   | Identity Source Sequences                                  |                   |
| External Identity Sources                     | Connection Whitelisted Domains PassiveID Groups Attributes | Advanced Settings |
| ← ▼ E ▼                                       | / Edit + Add - X Delete Group Update SID Values            |                   |
| Active Directory     AD.wlaaan.com            | Add Group                                                  | No data available |
|                                               |                                                            |                   |
| RSA SecuriD                                   |                                                            |                   |
| SAML IG Providers                             |                                                            |                   |

7. 新しいポップアップウィンドウが開き、特定のグループを取得するためのフィルタを指定す るか、ADからすべてのグループを取得することができます。 ADグループリストからそれぞれのグループを選択し、oxを押します。

#### Select Directory Groups × This dialog is used to select groups from the Directory. Domain wlaaan.com Name Filter \* SID Filter \* Type Filter GLOBAL Ŧ Retrieve Groups... 13 Groups Retrieved. Group SID Group Type Name wlaaan.com/Users/Cloneable Domain Controllers S-1-5-21-2222429329-4108085164-3220345271-522 GLOBAL wlaaan.com/Users/DnsUpdateProxy S-1-5-21-2222429329-4108085164-3220345271-1102 GLOBAL wlaaan.com/Users/Domain Admins S-1-5-21-2222429329-4108085164-3220345271-512 GLOBAL wlaaan.com/Users/Domain Computers S-1-5-21-2222429329-4108085164-3220345271-515 GLOBAL wlaaan.com/Users/Domain Controllers S-1-5-21-2222429329-4108085164-3220345271-516 GLOBAL wlaaan.com/Users/Domain Guests S-1-5-21-2222429329-4108085164-3220345271-514 GLOBAL wlaaan.com/Users/Domain Users S-1-5-21-2222429329-4108085164-3220345271-513 GLOBAL wlaaan.com/Users/Group Policy Creator Owners S-1-5-21-2222429329-4108085164-3220345271-520 GLOBAL ✓ wlaaan.com/Users/HR S-1-5-21-2222429329-4108085164-3220345271-1105 GLOBAL wlaaan.com/Users/Key Admins S-1-5-21-2222429329-4108085164-3220345271-526 GLOBAL wlaaan.com/Users/Marketing S-1-5-21-2222429329-4108085164-3220345271-1104 GLOBAL wlaaan.com/Users/Protected Users S-1-5-21-2222429329-4108085164-3220345271-525 GLOBAL wlaaan.com/Users/Read-only Domain Controllers S-1-5-21-2222429329-4108085164-3220345271-521 GLOBAL

OK Cancel

|    |    | Connect   | ion    |        | Whiteliste  | d Domains        | PassiveID |   | Groups        | Attr       | ibutes      | Advanced Settings |  |
|----|----|-----------|--------|--------|-------------|------------------|-----------|---|---------------|------------|-------------|-------------------|--|
| 1  | Ed |           | Add -  | XD     | elete Group | Update SID V     | alues     |   |               |            |             |                   |  |
| _  | N  |           | 100 -  | ~ ~    | ciece oroup | opulation of the |           |   | SID           |            |             |                   |  |
|    |    | vame      |        |        |             |                  |           | • |               | 400000 44  | 00005464.00 | 00045074 4405     |  |
|    | N  | viaaan.co | om/Use | ers/HH | (           |                  |           |   | S-1-5-21-2222 | 429329-41  | 08085164-32 | 20345271-1105     |  |
|    | W  | vlaaan.co | om/Use | ers/Ma | arketing    |                  |           |   | S-1-5-21-2222 | 2429329-41 | 08085164-32 | 20345271-1104     |  |
|    |    |           |        |        |             |                  |           |   |               |            |             |                   |  |
|    |    |           |        |        |             |                  |           |   |               |            |             |                   |  |
|    |    |           |        |        |             |                  |           |   |               |            |             |                   |  |
|    |    |           |        |        |             |                  |           |   |               |            |             |                   |  |
|    |    |           |        |        |             |                  |           |   |               |            |             |                   |  |
|    |    |           |        |        |             |                  |           |   |               |            |             |                   |  |
|    |    |           |        |        |             |                  |           |   |               |            |             |                   |  |
|    |    |           |        |        |             |                  |           |   |               |            |             |                   |  |
|    |    |           |        |        |             |                  |           |   |               |            |             |                   |  |
|    |    |           |        |        |             |                  |           |   |               |            |             |                   |  |
|    |    |           |        |        |             |                  |           |   |               |            |             |                   |  |
|    |    |           |        |        |             |                  |           |   |               |            |             |                   |  |
|    |    |           |        |        |             |                  |           |   |               |            |             |                   |  |
|    |    |           |        |        |             |                  |           |   |               |            |             |                   |  |
|    |    |           |        |        |             |                  |           |   |               |            |             |                   |  |
|    |    |           |        |        |             |                  |           |   |               |            |             |                   |  |
|    |    |           |        |        |             |                  |           |   |               |            |             |                   |  |
|    |    |           |        |        |             |                  |           |   |               |            |             |                   |  |
| Sa | ve | Rese      | et     |        |             |                  |           |   |               |            |             |                   |  |

9. ISEネットワークデバイスリストへのWLCの追加:Administration > Network Resources > Network Devicesに移動し、Addを押します。 WLC と ISE 間の WLC 管理 IP アドレスと RADIUS 共有秘密を指定して、設定を完了しま す。

| Identity Services Engine        | Home > Context Visibility > Operations > Policy = Administration > Work Centers                                              |
|---------------------------------|----------------------------------------------------------------------------------------------------|
| System      Identity Management | Network Resources     Device Portal Management     pxGrid Services     Feed Service     Threat Centric NAC                   |
| Network Devices Network Device  | Groups Network Device Profiles External RADIUS Servers RADIUS Server Sequences NAC Managers External MDM + Location Services |
| 6                               | 9                                                                                                    |
| Network Devices                 | Network Devices List > New Network Device                                                                                    |
| Default Device                  | Network Devices                                                                                                    |
| Device Security Settings        | Decentation                                                                                                    |
|                                 |                                                                                                    |
|                                 | IP Address * * IP: 10.48.71.20 / 32                                                                                          |
|                                 |                                                                                                    |
|                                 | O IPv6 is supported only for TACACS, At least one IPv4 must be defined when RADIUS is selected                               |
|                                 |                                                                                                    |
|                                 | · Device Prome and Cisco •                                                                                                   |
|                                 | Model Name 🔪                                                                                                    |
|                                 | Software Version +                                                                                                    |
|                                 | * Network Device Group                                                                                                    |
|                                 |                                                                                                    |
|                                 | Location LAB Set To Default                                                                                                  |
|                                 | IPSEC Is IPSEC Device Set To Default                                                                                         |
|                                 | Device Type WLC-lab Set To Default                                                                                           |
|                                 |                                                                                                    |
|                                 | RADIUS Authentication Settings                                                                                               |
|                                 |                                                                                                    |
|                                 | KADIUS UDP Settings                                                                                                    |
|                                 | * Shared Secret                                                                                                    |
|                                 | Cod Port 1700                                                                                                    |
|                                 | CONFOR 1/00 Set to beaut                                                                                                    |
|                                 | I romios nirs samula (1)                                                                                                    |

- 10. ISEをADに参加させ、デバイスリストにWLCを追加した後、ユーザの認証ポリシーと認可 ポリシーの設定を開始できます。
  - MarketingからVLAN1477に、またHRグループからVLAN1478にユーザを割り当てるには、認可プロファイルを作成します。

新しいプロファイルを作成するには、Policy > Policy Elements > Results > Authorization > Authorization profilesに移動し、Addボタンをクリックします。

| dentity Services Engine             | Home ► Context Visibility ► 0       | Operations  - Policy      | <ul> <li>Administration</li> </ul> | Work Centers |                                                |
|-------------------------------------|-------------------------------------|---------------------------|------------------------------------|--------------|------------------------------------------------|
| Policy Sets Profiling Posture Cli   | ent Provisioning   Policy Elements  |                           |                                    |              |                                                |
| Dictionaries + Conditions - Results | 5                                   |                           |                                    |              |                                                |
| 0                                   |                                     |                           |                                    |              |                                                |
| Authentication                      | Standard Authorization Pr           | ofiles                    |                                    |              |                                                |
| - Authorization                     | For Policy Export go to Administrat | ion > System > Backup & F | Restore > Policy Export            | Page         |                                                |
|                                     | / Edit 🕂 Add 🕞 Duplicate            | X Delete                  |                                    |              |                                                |
| Authorization Profiles              | Name                                |                           | Profile                            |              | Description                                    |
| Downloadable ACLs                   | Blackhole_Wireless_Access           |                           | 誌 Cisco 🕀                          |              | Default profile used to blacklist wireless dev |
| Profiling                           | Cisco_IP_Phones                     |                           | 👬 Cisco 🕀                          |              | Default profile used for Cisco Phones.         |
| ▶ Posture                           | Cisco_Temporal_Onboard              |                           | 誌 Cisco 🕀                          |              | Onboard the device with Cisco temporal ag      |
|                                     | Cisco_WebAuth                       |                           | 📸 Cisco 🕀                          |              | Default Profile used to redirect users to the  |
| Client Provisioning                 | NSP_Onboard                         |                           | 👬 Cisco 🕀                          |              | Onboard the device with Native Supplicant      |
|                                     | Non_Cisco_IP_Phones                 |                           | 誌 Cisco 🕀                          |              | Default Profile used for Non Cisco Phones.     |
|                                     | DenyAccess                          |                           |                                    |              | Default Profile with access type as Access-    |
|                                     | PermitAccess                        |                           |                                    |              | Default Profile with access type as Access-    |
|                                     |                                     |                           |                                    |              |                                                |

• 各グループのVLAN情報を使用して認可プロファイルの設定を完了します。この例で はMarketingグループの設定を示します。

| Dictionaries + Conditions - Results |                                                                                                    |
|-------------------------------------|----------------------------------------------------------------------------------------------------|
| Q                                   |                                                                                                    |
| ► Authentication                    | Authorization Profiles > New Authorization Profile                                                                                                    |
|                                     |                                                                                                    |
| ✓ Authorization                     | * Name Marketing                                                                                                    |
| Authorization Profiles              | Description Marketing                                                                                                    |
| Downloadable ACLs                   | * Access Type ACCESS_ACCEPT *                                                                                                    |
| ▶ Profiling                         | Network Device Profile 🛛 🌐 🕀                                                                                                    |
| Posture                             | Service Template                                                                                                    |
| Client Provisioning                 | Track Movement                                                                                                    |
|                                     | Passive Identity Tracking 🔄 🕧                                                                                                    |
|                                     |                                                                                                    |
|                                     |                                                                                                    |
|                                     | ▼ Common Tasks                                                                                                    |
|                                     | DACI Name                                                                                                    |
|                                     | Broc Reine                                                                                                    |
|                                     | ACL (Filter-ID)                                                                                                    |
|                                     | Security Group                                                                                                    |
|                                     |                                                                                                    |
|                                     |                                                                                                    |
|                                     | Advanced Attributes Settings                                                                                                    |
|                                     | Select an item 💟 = 🚺 🔿 — 🕂                                                                                                    |
|                                     |                                                                                                    |
|                                     | Manager and an and a second second seco |
|                                     | ▼ Attributes Details                                                                                                    |
|                                     | Access Type = ACCESS_ACCEPT<br>Tunnel-Fixed-Group-ID = 1:1477<br>Tunnel-Type = 1:13<br>Tunnel-Medium-Type = 1:6                                                                                                    |
|                                     | Submit Cancel                                                                                                    |

他のグループについても同様の設定を行い、それぞれのVLANタグ属性を設定する必要があります。

 認可プロファイルを設定した後、ワイヤレスユーザの認証ポリシーを定義できます。 この操作は、ポリシーセットを設定CustomDefault するか、変更することで実行できます。この例では、デフォルトポリシーセットを変更します。Policy > Policy Sets > Defaultに移動します。dot1x認証タイプのデフォルトではAll\_User\_ID\_Storesが使用されますが、ADはAll\_User\_ID\_StoresWLC\_labのアイデンティティソースリストの一部であるため、現在のデフォルト設定でも機能します。この例では、それぞれのLABコントローラに対してより具体的なルールを使用し、認証の唯一のソースとしてADを使用します。

|        | era l'en  | and course outside        | waioning Pro | cy Liementa   |                                   | Click here to do wireless setup and visibility setup Do | not show th | is again. |
|--------|-----------|---------------------------|--------------|---------------|-----------------------------------|---------------------------------------------------------|-------------|-----------|
| olicy  | Sets →    | Default                   |              |               |                                   |                                                         | Reset       | Sav       |
|        | Status    | Policy Set Name           | Descrip      | 6on           | Conditions                        | Allowed Protocols / Server                              | r Sequenc   | e H       |
| Search |           |                           |              |               |                                   |                                                         |             |           |
|        | 0         | Default                   | Default p    | tolicy set    |                                   | Default Network Access                                  | ** *        |           |
| ❤ Aut  | enticatio | on Policy (4)             |              |               |                                   |                                                         |             |           |
| ۲      | Statut    | s Rule Name               | Condi        | tions         |                                   | Use                                                     | Hits        | Action    |
| Searc  | h         |                           |              |               |                                   |                                                         |             |           |
|        | 0         | 1440                      | OP           | Wired_MAB     |                                   | Internal Endpoints * *                                  |             |           |
| _      |           |                           | OR           | Wireless_MA   |                                   | > Options                                               |             | -         |
|        |           |                           |              | Wireless_802  |                                   | 10-ton or 1                                             |             |           |
| 1      | ø         | WLC_lab                   | AND          | E DEVICE Devi | pe EQUALS AI Device Types#WLC-lab | A Massion A                                             | 0           | ۰         |
|        |           |                           |              | E DEVICE Loop | EQUALS Al Locations#LA8           | Options                                                 |             |           |
|        | 0         | Derty                     | OB           | Wired_802.10  |                                   | Al_User_D_Stores × *                                    |             | •         |
|        |           |                           | OR           | Wireless_802  |                                   | > Options                                               | Ŭ           | ~         |
|        | 0         | Defent                    |              |               |                                   | All_User_ID_Stores × *                                  |             | ~         |
|        |           | Denor                     |              |               |                                   | > Options                                               | , v         | Ť         |
| > Aut  | orization | Policy - Local Exceptions |              |               |                                   |                                                         |             |           |
| > Aut  | orization | Policy - Global Exception | 15           |               |                                   |                                                         |             |           |
|        | orization | Policy (12)               |              |               |                                   |                                                         |             |           |

 次に、グループメンバーシップに基づいてそれぞれの認可プロファイルを割り当てる ユーザの認可ポリシーを作成する必要があります。Authorization policyのセクションに移動 し、この要件を満たすためにポリシーを作成します。

| Policy Se | ets Pro   | Sling Posture Olient Provisioning | g 🕨 Poli  | cy Demo   | nts                                                                              | Click here to do wireless setup and visibility | setup Do no | t show this | again.  |
|-----------|-----------|-----------------------------------|-----------|-----------|----------------------------------------------------------------------------------|------------------------------------------------|-------------|-------------|---------|
| Policy S  | Sets +    | Default                           |           |           |                                                                                  |                                                | C           | Reset       | Save    |
|           | Status    | Policy Set Name                   | Descript  | tion      | Conditions                                                                       | Allowed Protocols                              | / Server S  | equence     | Hits    |
| Search    |           |                                   |           |           |                                                                                  |                                                |             |             |         |
|           | 0         | Default                           | Default p | olicy set |                                                                                  | Default Network A                              | .0055       | ** +        | 0       |
| > Auth    | enticatio | n Policy (4)                      |           |           |                                                                                  |                                                |             |             |         |
| > Auth    | orization | Policy - Local Exceptions         |           |           |                                                                                  |                                                |             |             |         |
| > Auth    | orization | Policy - Global Exceptions        |           |           |                                                                                  |                                                |             |             |         |
| ♥ Auth    | orization | Policy (14)                       |           |           |                                                                                  |                                                |             |             |         |
| ۲         | Status    | Rule Name                         | Condit    | tions     |                                                                                  | Results<br>Profiles Security Groups            |             | Hits        | Actions |
| Search    | h         |                                   |           |           |                                                                                  |                                                |             |             |         |
| 1         | 0         | Wreless_Marketing                 | AND       | E F       | Wreless_Access<br>AD wlasan.com ExternalGroups EQUALS wlasan.com/Users/Marketing | (*Manadag) + Select tran lat                   | -           | 0           | ۰       |
| .,        | ø         | Wreiess_HR                        | AND       | С<br>- н  | Wineless_Access<br>AD wisaan.com/Users/HR                                        | C Selection lat                                |             | ۰           | ۰       |

SSID「office\_hq」のdot1x認証およびAAAオーバーライドをサポートするWLC設定

1. WLC上のRADIUS認証サーバとしてISEを設定します。Web UIインターフェイスのSecurity > AAA > RADIUS > Authentication セクションに移動し、ISE IPアドレスと共有秘密情報を指定します。

| cisco                                                                                                    | MONITOR WLANS CONTROLLER                                                                                                    | WIRELESS SECURITY MANAGEMENT COMMANDS HELP FEEDBACK |
|----------------------------------------------------------------------------------------------------|----------------------------------------------------------------------------------------------------|-----------------------------------------------------|
| Security                                                                                                    | RADIUS Authentication Serve                                                                                                    | ers > New                                           |
| Security<br>AAA<br>General<br>RADIUS<br>Authentication<br>Accounting<br>Auth Cached Users<br>Fallback<br>DNS<br>Downloaded AVP<br>TACACS+<br>LDAP<br>Local Net Users<br>MAC Filtering<br>Disabled Clients<br>User Login Policies<br>AP Policies<br>Dassuered Belision | RADIUS Authentication Server<br>Server Index (Priority)<br>Server IP Address(Ipv4/Ipv6)<br>Shared Secret Format<br>Shared Secret<br>Confirm Shared Secret<br>Apply Cisco ISE Default settings<br>Apply Cisco ACA Default settings<br>Key Wrap<br>Port Number<br>Server Status | <pre>2 \$ 2 \$ 10.48.39.128 ASCII \$</pre>          |
| Local EAP                                                                                                    | Support for CoA                                                                                                    | Enabled \$                                          |
| Advanced EAP                                                                                                    | Server Timeout                                                                                                    | 5 seconds                                           |
| Priority Order                                                                                                    | Network User                                                                                                    | C Enable                                            |
| Certificate                                                                                                    | Management                                                                                                    |                                                     |
| Access Control Lists                                                                                                    | Tunnel Provy                                                                                                    | Enable                                              |
| Wireless Protection<br>Policies                                                                                                    | PAC Provisioning                                                                                                    | Enable                                              |
| Web Auth                                                                                                    | IPSec                                                                                                    | Enable                                              |
| TrustSec                                                                                                    | Cisco ACA                                                                                                    | Enable                                              |
| Local Policies                                                                                                    |                                                                                                    |                                                     |
| Umbrella                                                                                                    |                                                                                                    |                                                     |
| Advanced                                                                                                    |                                                                                                    |                                                     |
|                                                                                                    |                                                                                                    |                                                     |

2. WLCのWLANsセクションでSSIDoffice\_hqを設定します。この例では、SSIDにWPA2/AES+dot1xお よびAAAの上書きを設定しています。適切なVLANはRADIUSを介して割り当てられるため 、WLANにはinterfaceDummyが選択されます。このダミーインターフェイスをWLC上に作成 し、IPアドレスを割り当てる必要がありますが、IPアドレスが有効である必要はなく、また 配置するVLANをアップリンクスイッチ内に作成することもできないため、VLANが割り当 てられていない場合は、クライアントはどこにも移動できません。

| CISCO    |                | <u>M</u> LANs ( | ONTROLLER  | WIRELESS      | SECURITY          | MANAGEMENT | COMMANDS | HELP | FEEDBACK   |                      |   |    |
|----------|----------------|-----------------|------------|---------------|-------------------|------------|----------|------|------------|----------------------|---|----|
| WLANs    | WLANs          |                 |            |               |                   |            |          |      |            |                      |   |    |
| VLANs    | Current Filter | a None          |            | [Change Filte | er] [Clear Filter | 1          |          |      |            | Create New           | ¢ | Go |
| Advanced | WLAN ID        | Туре            | Profile Na | me            |                   | WLAN SSID  |          | Ad   | min Status | Security Policies    |   |    |
|          |                | WLAN            | test       |               |                   | test       |          | Ena  | abled      | [WPA2][Auth(802.1X)] |   |    |
|          | 0 2            | WLAN            | AndroidAP  |               |                   | AndroidAP  |          | Ena  | abled      | [WPA2][Auth(PSK)]    |   |    |
|          |                |                 |            |               |                   |            |          |      |            |                      |   |    |

|                              |                                    |                                 |              |                   |               |          | Saye Configuration Bing Logout Befresh |
|------------------------------|------------------------------------|---------------------------------|--------------|-------------------|---------------|----------|----------------------------------------|
| cisco                        | MONITOR WLANS                      | CONTROLLER                      | WIRELESS SEC | CURITY MANAGEMENT | COMMANDS HELP | FEEDBACK | A Home                                 |
| WLANs                        | WLANs > New                        |                                 |              |                   |               |          | < Back Apply                           |
| WLANs     WUANs     Advanced | Type<br>Profile Name<br>SSID<br>ID | wLAN<br>office<br>office<br>3 ¢ | ha<br>ha     |                   |               |          |                                        |

| WL | ANs > Edit 'office_hq                                                 |                                                                                                    |
|----|-----------------------------------------------------------------------|----------------------------------------------------------------------------------------------------|
| G  | eneral Security Q                                                     | oS Policy-Mapping Advanced                                                                              |
|    | Profile Name<br>Type<br>SSID<br>Status                                | office_hq<br>WLAN<br>office_hq<br>Imabled                                                               |
|    | Security Policies                                                     | [WPA2][Auth(802.1X)]<br>(Modifications done under security tab will appear after applying the changes.) |
|    | Radio Policy<br>Interface/Interface Group(G<br>Multicast Vlan Feature | All<br>dummy<br>Enabled                                                                                 |
|    | Broadcast SSID<br>NAS-ID                                              | Enabled  none                                                                                           |
|    |                                                                       |                                                                                                    |
|    |                                                                       |                                                                                                    |

WLANs > Edit 'office\_hq'

| General See                                         | curity QoS                                  | Policy-Map | ping Adva | nced    |         |  |  |
|-----------------------------------------------------|---------------------------------------------|------------|-----------|---------|---------|--|--|
| Layer 2                                             | ayer 3 AAA Se                               | ervers     |           |         |         |  |  |
| Layer 2 Secur                                       | rity <sup>6</sup> WPA+WPA2<br>MAC Filtering | ÷ +        | )         |         |         |  |  |
| Fast Transition                                     |                                             |            |           |         |         |  |  |
| Fast Transition<br>Over the DS<br>Reassociation Tin | Ada<br>aneout 20 Seconds                    | ptive 🕈    |           |         |         |  |  |
| Protected Mana                                      | gement Frame                                |            |           |         |         |  |  |
| PMF                                                 | Disa                                        | abled \$   |           |         |         |  |  |
| WPA+WPA2 Pa                                         | rameters                                    |            |           |         |         |  |  |
| WPA Policy                                          |                                             |            |           |         |         |  |  |
| WPA2 Policy                                         | <b>V</b>                                    |            |           |         |         |  |  |
| WPA2 Encrypt                                        | tion 🗸 🗹 AES                                | 5 TKIP     | CCMP256   | GCMP128 | GCMP256 |  |  |
| OSEN Policy                                         |                                             |            |           |         |         |  |  |
| Authentication                                      | Key Management                              | <u>19</u>  |           |         |         |  |  |
| 802.1X                                              | 🕑 Enable                                    |            |           |         |         |  |  |
|                                                     |                                             |            |           |         |         |  |  |

| WLANs          | WLANs > Edit 'office_hq'                                                                                                    |  |
|----------------|----------------------------------------------------------------------------------------------------|--|
| WLANs<br>WLANs | General Security QoS Policy-Mapping Advanced                                                                                                    |  |
| Advanced       | Layer 2 Layer 3 AAA Servers                                                                                                    |  |
|                | Select AAA servers below to override use of default servers on this WLAN         RADIUS Servers         RADIUS Server Overwrite interface       Enabled         Apply Cisco ISE Default Settings       Enabled         Authentication Servers       EAP Parameters         Enabled       Prilo.48.39.128, Port:1813 †         Server 1       IP:10.48.39.128, Port:1813 †         Server 2       None         Server 3       None         Server 4       None         Server 5       None         Server 6       None         Authorization ACA Server       Enabled         Enabled       Enabled |  |

| eneral Security QoS P                                  | olicy-Mapping Advanced                   |                                                                   |
|--------------------------------------------------------|------------------------------------------|-------------------------------------------------------------------|
| Allow AAA Override                                     | Enabled                                  | DHCP                                                              |
| Coverage Hole Detection                                | Enabled                                  | DHCP Server Override                                              |
| Enable Session Timeout 2 1800<br>Session<br>Aironet IE | Timeout (secs)                           | DHCP Addr. Assignment CRequired Management Frame Protection (MFP) |
| Diagnostic Channel 18                                  | Enabled                                  |                                                                   |
| Override Interface ACL                                 | IPv4 None  IPv6 None  IPv6               | MFP Client Protection 2 Optional -                                |
| Layer2 Acl                                             | None \$                                  | DTIM Period (in beacon intervals)                                 |
| URL ACL                                                | None 🛊                                   |                                                                   |
| P2P Blocking Action                                    | Disabled \$                              | 802.11a/n (1 - 255) 1                                             |
| Client Exclusion 2                                     | Enabled     I80     Timeout Value (secs) | 802.11b/g/n (1 - 255) 1<br>NAC                                    |
| Maximum Allowed Clients <sup>8</sup>                   | 0                                        | NAC State None +                                                  |
| Static IP Tunneling 11                                 | Enabled                                  | Load Balancing and Band Select                                    |
| Wi-Fi Direct Clients Policy                            | Disabled 💠                               | Client Load Balancing                                             |
|                                                        |                                          |                                                                   |
| Maximum Allowed Clients Per AP Radio                   | 200                                      | Client Band Select                                                |

3. また、ユーザVLAN用のダイナミックインターフェイスをWLC上で作成する必要もあります 。Controller > Interfaces UIメニューに移動します。 WLC は、その VLAN にダイナミックインター フェイスがある場合にのみ、AAA 経由で受信した VLAN の割り当てを受け入れます。

|                                | <u>M</u> ONITOR <u>W</u> LANs | CONTROLLER | WIRELESS         | <u>S</u> ECURITY | M <u>A</u> NAGEMENT | C <u>O</u> MMANDS | HELP | <u>F</u> EEDBACK |
|--------------------------------|-------------------------------|------------|------------------|------------------|---------------------|-------------------|------|------------------|
| Controller                     |                               |            |                  |                  |                     |                   |      |                  |
| General                        | General Informatio            | on         |                  |                  |                     |                   |      |                  |
| Icons                          | Interface Name                | vlan14     | 77               |                  |                     |                   |      |                  |
| Inventory                      | MAC Address                   | 00:a3:     | 8e:e3:5a:1a      |                  |                     |                   |      |                  |
| Interfaces<br>Interface Groups | Configuration                 |            |                  |                  | _                   |                   |      |                  |
| Multicast                      | Guest Lan                     |            |                  |                  |                     |                   |      |                  |
| Network Routes                 | Quarantine                    |            |                  |                  |                     |                   |      |                  |
| Fabric Configuration           | Quarantine Vlan Id            | 0          |                  |                  |                     |                   |      |                  |
| Redundancy                     | NAS-ID                        | none       |                  |                  |                     |                   |      |                  |
| Mobility Management            | Physical Information          | on         |                  |                  |                     |                   |      |                  |
| Ports                          | Port Number                   |            | 1                |                  |                     |                   |      |                  |
| ▶ NTP                          | Backup Port                   |            | 0                |                  |                     |                   |      |                  |
| ► CDP                          | Active Port                   |            | 1                |                  |                     |                   |      |                  |
| ▶ PMIPv6                       | Enable Dynamic AP Ma          | anagement  |                  |                  |                     |                   |      |                  |
| Tunneling                      | Interface Address             |            |                  |                  |                     |                   |      |                  |
| ▶ IPv6                         |                               | _          |                  |                  |                     |                   |      |                  |
| ▶ mDNS                         | VLAN Identifier               |            | 14//             |                  |                     |                   |      |                  |
| Advanced                       | IP Address                    |            | 255 255 255 0    |                  |                     |                   |      |                  |
| Lawful Interception            | Gateway                       |            | 192.168.77.1     |                  |                     |                   |      |                  |
|                                | IPv6 Address                  |            |                  |                  |                     |                   |      |                  |
|                                | Prefix Length                 |            | 128              |                  |                     |                   |      |                  |
|                                | IPv6 Gateway                  |            | ::               |                  |                     |                   |      |                  |
|                                | Link Local IPv6 Addres        | ss         | fe80::2a3:8eff:f | fee3:5a1a/64     |                     |                   |      |                  |
|                                | DHCP Information              |            |                  |                  |                     |                   |      |                  |
|                                | Primary DHCP Server           |            | 192.168.77.1     |                  |                     |                   |      |                  |
|                                | Secondary DHCP Serv           | er         |                  |                  |                     |                   |      |                  |
|                                | DHCP Proxy Mode               |            | Global 🛟         |                  |                     |                   |      |                  |
|                                |                               | -          | <u> </u>         |                  |                     |                   |      |                  |

#### 確認

接続をテストするには、Windows 10ネイティブサプリカントとAnyconnect NAMを使用します。

EAP-PEAP認証を使用しており、ISEが自己署名証明書(SSC)を使用しているため、証明書の警告 に同意するか、証明書の検証を無効にする必要があります。企業環境では、ISEで署名済みの信 頼できる証明書を使用し、エンドユーザデバイスに適切なルート証明書が信頼できるCAリストに インストールされていることを確認する必要があります。

Windows 10およびネイティブサプリカントとの接続をテストします。

1. Network & Internet settings > Wi-Fi > Manage known networksを開き、Add new networkボタンを押して新しいネットワークプロファイルを作成します。必要な情報を入力します。

| ← Settings                                                                                                    |                                                  |
|----------------------------------------------------------------------------------------------------|--------------------------------------------------|
| ش Wi-Fi                                                                                                    |                                                  |
| Manage known networks                                                                                                    |                                                  |
| Add a new network                                                                                                    | Add a new network                                |
| +                                                                                                    | Network name                                     |
| Search this list                                                                                                    | office_hq                                        |
| Sort by: Preference $\checkmark$ Filter by: All $$                                                                                                    | Security type                                    |
|                                                                                                    | WPA2-Enterprise AES ~                            |
|                                                                                                    | EAP method                                       |
| 11 contraction of the second second sec | Authentication method                            |
|                                                                                                    | Secured password (EAP-MSCHAP v2)                 |
|                                                                                                    | Connect automatically                            |
| 1772 Carlos Carlos Carlos Carlos Carlos Carlos Carlos Carlos Carlos Carlos Carlos Carlos Carlos Carlos Carlos C                                                                                                    | Connect even if this network is not broadcasting |
|                                                                                                    | Save Cancel                                      |
|                                                                                                    |                                                  |

2. ISEの認証ログを確認し、ユーザに対して適切なプロファイルが選択されていることを確認 します。

| c | Refresh Reset Repeat Counts  | Export To • |         |        |          |   |                   |                |                |                        |                 |            |                |             |                |                | Filter •    | <b>.</b> - 0 |
|---|------------------------------|-------------|---------|--------|----------|---|-------------------|----------------|----------------|------------------------|-----------------|------------|----------------|-------------|----------------|----------------|-------------|--------------|
|   | Time                         | Status      | Details | Repeat | Identity |   | Endpoint ID       | Endpoint P     | Authenticat    | Authorization Policy   | Authorizati     | IP Address | Network Device | Device Port | Identity Group | Posture St     | Server      |              |
| × |                              |             |         |        | Bob      | × | Endpoint ID       | Endpoint Profi | Authentication | Authorization Policy   | Authorization I | IP Address | Network Device | Device Port | Identity Group | Posture Statue | Server      |              |
|   | Feb 15, 2019 02:16:43:300 PM | 0           | à       | 3      | Bob      |   | F4.8C.50.62.14.68 | Unknown        | Default >> W   | Default >> Wireless_HR | HR              |            |                |             |                |                | manchur-is  | ю            |
|   | Feb 15, 2019 02:09:56.389 PM |             | à       |        | 800      |   | F4/8C/50/62/14/68 | Unknown        | Default >> W   | Default >> Wireless_HR | HR              |            | WLC5520        |             | Unknown        |                | rmanchur-is | 10           |

3. WLCでクライアントエントリをチェックし、エントリが正しいVLANに割り当てられ、 RUN状態にあることを確認します。

| <br>cisco                            | MONITOR WLAN                                | s <u>C</u> ONTROLLER           | WIRELESS  | SECURITY        | MANAGEMENT     | COMMANDS              | HELP | FEEDBACK |                           |                        |                  |            |                      |                      | Saye C      | ionfigurat | ion   <u>P</u> ing | g   Logout   | Befresh        |
|--------------------------------------|---------------------------------------------|--------------------------------|-----------|-----------------|----------------|-----------------------|------|----------|---------------------------|------------------------|------------------|------------|----------------------|----------------------|-------------|------------|--------------------|--------------|----------------|
| Monitor                              | Clients                                     |                                |           |                 |                |                       |      |          |                           |                        |                  |            |                      |                      |             |            |                    | Entries 1    | - 1 of 1       |
| Summary Access Points Cisco CleanAir | Current Filter                              | lone                           | t.        | [Change_Filter] | (Clear.Filter) |                       |      |          |                           |                        |                  |            |                      |                      |             |            |                    |              |                |
| Statistics     CDP                   | Client MAC Addr<br><u>f4:8c:50:62:14:6b</u> | IP Address/In<br>192.168.78.36 | ov4/Iov6) |                 | AP N<br>AP40   | Name<br>077.6D9E.6162 |      |          | WLAN Profile<br>office_hq | WLAN SSID<br>office_hq | User Name<br>Bob | Pro<br>802 | tocol<br>11ac(5 GHz) | Status<br>Associated | Auth<br>Yes | Port S     | lot Id             | Tunnel<br>No | Fastlane<br>No |
| Rogues     Clients                   |                                             |                                |           |                 |                |                       |      |          |                           |                        |                  |            |                      |                      |             |            |                    |              |                |
| Sleeping Clients<br>Multicast        |                                             |                                |           |                 |                |                       |      |          |                           |                        |                  |            |                      |                      |             |            |                    |              |                |
| Applications                         |                                             |                                |           |                 |                |                       |      |          |                           |                        |                  |            |                      |                      |             |            |                    |              |                |

4. WLC CLIから、 show client dertails

:

show client detail f4:8c:50:62:14:6b
Client MAC Address..... f4:8c:50:62:14:6b
Client Username ..... Bob

Client Webauth Username ..... N/A Hostname: ..... Device Type: ..... Intel-Device AP Name..... AP4C77.6D9E.6162 AP radio slot Id..... 1 Client State..... Associated User Authenticated by ..... RADIUS Server Client User Group..... Bob Client NAC OOB State..... Access Wireless LAN Id...... 3 Wireless LAN Network Name (SSID)..... office\_hq Wireless LAN Profile Name..... office\_hq Hotspot (802.11u)..... Not Supported Connected For ..... 242 secs IP Address..... 192.168.78.36 Gateway Address..... 192.168.78.1 Policy Manager State..... RUN EAP Type..... PEAP Interface.....vlan1478 Quarantine VLAN......0 Access VLAN..... 1478

Windows 10およびAnyconnect NAMとの接続をテストします。

1. 使用可能なSSIDのリストからSSIDを選択し、それぞれのEAP認証タイプ(この例では PEAP)と内部認証フォームを選択します。

|                       | Sisco AnyC              | Connect Secure Mobility Client — 🗌 🗙              |
|-----------------------|-------------------------|---------------------------------------------------|
|                       | Web Authent             | VPN:<br>Use a browser to gain access.             |
|                       | Ľ                       | Network:<br>Connected (10.103.150.57)<br>internet |
| Cisco AnyConnect      |                         | × curity:<br>e Key.                               |
| Enter informat        | ion for the connection. |                                                   |
| Media:                | Wi-Fi                   |                                                   |
|                       | Hidden Network          |                                                   |
| Descriptive Name:     | office_hq               | Scap                                              |
| SSID:                 | office_hq               | can not required on current Wi-Fi.                |
| Security:             | WPA2 Enterprise AES     |                                                   |
| 802. 1X Configuration |                         |                                                   |
| password              | Y PEAP Y                | g Security:                                       |
|                       |                         | not currently protected by Umbrella.              |
|                       | OK Ca                   | ncel                                              |
|                       |                         |                                                   |

2. ユーザー認証の対象となるユーザー名とパスワードを入力します。

|                                                                                                    | Sisco AnyConnect Secure Mobility Client − □ ×                                       |  |
|----------------------------------------------------------------------------------------------------|-------------------------------------------------------------------------------------|--|
| Cisco AnyConnect   office_hq × Please enter your username and password for the network: office_hq Username: Alice | VPN:<br>Verify your network connection.                                             |  |
| Password: *******  Show Password  OK Cancel                                                                       | Image: Network: Authenticating       office_hq       Image: Network: Authenticating |  |
|                                                                                                    | Web Security:<br>No License Key.                                                    |  |
|                                                                                                    | System Scan:<br>Limited or no connectivity.                                         |  |

3. ISEはSSCをクライアントに送信するため、証明書を信頼することを手動で選択する必要が あります(実稼働環境では、信頼できる証明書をISEにインストールすることを強く推奨し ます)。

| Cisco AnyConnect X                                                                                                    |                                         |  |
|----------------------------------------------------------------------------------------------------|-----------------------------------------|--|
| The server certificate for the network 'office_hq' has failed validation. Do you want to trust it?<br>Certificate Name: rmanchur-ise.wlaaan.com@ | VPN:<br>Verify your network connection. |  |
| Issued To: rmanchur-ise.wlaaan.com<br>Issued By: rmanchur-ise.wlaaan.com<br>Expiration Date: 2020-02-13 15:03:40 UTC                             | Network:<br>Authenticating              |  |
| Trust Do Not Trust                                                                                                    | office_hq 🗎 🔐 🖂 📰                       |  |
|                                                                                                    | Web Security:<br>No License Key.        |  |

4. ISEの認証ログを確認し、ユーザに対して適切な認可プロファイルが選択されていることを 確認します。

| C Refresh O Reset Repeat Co  | ints 📓 Export To • |         |        |          |   |                   |   |               |                |                               |               |               |   |                |             |                |               | ¥ Filter •    | ۰.  |
|------------------------------|--------------------|---------|--------|----------|---|-------------------|---|---------------|----------------|-------------------------------|---------------|---------------|---|----------------|-------------|----------------|---------------|---------------|-----|
| Time                         | Status             | Details | Repeat | Identity |   | Endpoint ID       |   | Endpoint P    | Authenticat    | Authorization Policy          | Authorizati   | IP Address    |   | Network Device | Device Port | Identity Group | Posture St    | Server        | Mdm |
| ×                            |                    |         |        | Alice    | × | 60                | × | Endpoint Prof | Authentication | Authorization Policy          | Authorization | IP Address    |   | Network Device | Device Port | Identity Group | Posture Statu | Server        | Mdm |
| Feb 15, 2019 02:51:27.163 PM | ٠                  | ò       | 0      | Alice    |   | F4.8C.50.62.14.68 |   | Microsoft-W   | Default >>     | Default >> Wireless_Marketing | Marketing     | 192.168.77.32 |   |                |             |                |               | manchur-ise   |     |
| Feb 15, 2019 02:51:24.837 PM | 2                  | à +     |        | Alce     | ٠ | F4:8C:50:62:14:68 | ٠ | Morosoft-W    | Default >>     | Default >> Wireless_Marketing | Marketing     |               | * | WLC5520        |             | Workstation 💠  |               | manchur-ise 💠 |     |

5. WLCでクライアントエントリをチェックし、エントリが正しいVLANに割り当てられ、 RUN状態にあることを確認します。

| Clients           |               |                                |                             |           |           |       |                 |            |       |         | Entries 1 - : |
|-------------------|---------------|--------------------------------|-----------------------------|-----------|-----------|-------|-----------------|------------|-------|---------|---------------|
| Current Filter No | ne            | [Change Filter] [Clear Filter] |                             |           |           |       |                 |            |       |         |               |
|                   |               |                                |                             |           |           |       |                 |            |       |         |               |
| (4:8c:50:62:14:6b | 192.168.77.32 |                                | AP Name<br>AP4C77.6D9E.6162 | office ho | office hg | Alice | 802.11ac(5 GHz) | Associated | Yes 1 | Slot Id | No            |
|                   |               |                                |                             |           |           |       |                 |            |       |         |               |
|                   |               |                                |                             |           |           |       |                 |            |       |         |               |
|                   |               |                                |                             |           |           |       |                 |            |       |         |               |
|                   |               |                                |                             |           |           |       |                 |            |       |         |               |

6. WLC CLIDS , show client dertails

:

| Client MAC Address<br>Client Username<br>Client Webauth Username | f4:8c:50:62:14:6b<br>Alice<br>N/A |
|------------------------------------------------------------------|-----------------------------------|
| Hostname:                                                        |                                   |
| Device Type:                                                     | Intel-Device                      |
| AP MAC Address                                                   | 70:69:5a:51:4e:c0                 |
| AP Name                                                          | AP4C77.6D9E.6162                  |
| AP radio slot Id                                                 | 1                                 |

| Client State                     | Associated        |
|----------------------------------|-------------------|
| User Authenticated by            | RADIUS Server     |
| Client User Group                | Alice             |
| Client NAC OOB State             | Access            |
| Wireless LAN Id                  | 3                 |
| Wireless LAN Network Name (SSID) | office_hq         |
| Wireless LAN Profile Name        | office_hq         |
| Hotspot (802.11u)                | Not Supported     |
| Connected For                    | 765 secs          |
| BSSID                            | 70:69:5a:51:4e:cd |
| Channe1                          | 36                |
| IP Address                       | 192.168.77.32     |
| Gateway Address                  | 192.168.77.1      |
| Netmask                          | 255.255.255.0     |
|                                  |                   |
| Policy Manager State             | RUN               |
|                                  |                   |
| Policy Type                      | WPA2              |
| Authentication Key Management    | 802.1x            |
| Encryption Cipher                | CCMP-128 (AES)    |
| Protected Management Frame       | No                |
| Management Frame Protection      | No                |
| EAP Type                         | PEAP              |
| Interface                        | vlan1477          |
| VLAN                             | 1477              |

## トラブルシュート

#### 1. WLCとISEの間のRADIUS接続をテストするにはtest aaa radius username

password

wlan-id

#### を使用し、結果を表示するにはtest aaa show radiusを使用します。

test aaa radius username Alice password <removed> wlan-id 2

| Attributes         | Values                   |
|--------------------|--------------------------|
|                    |                          |
| User-Name          | Alice                    |
| Called-Station-Id  | 00-00-00-00-00:AndroidAP |
| Calling-Station-Id | 00-11-22-33-44-55        |
| Nas-Port           | 0x0000001 (1)            |
| Nas-Ip-Address     | 10.48.71.20              |

| NAS-Identifier              | 0x6e6f (28271)                 |
|-----------------------------|--------------------------------|
| Airespace / WLAN-Identifier | 0x0000002 (2)                  |
| User-Password               | cisco!123                      |
| Service-Type                | 0x0000008 (8)                  |
| Framed-MTU                  | 0x00000514 (1300)              |
| Nas-Port-Type               | 0x00000013 (19)                |
| Cisco / Audit-Session-Id    | 1447300a0000003041d5665c       |
| Acct-Session-Id             | 5c66d541/00:11:22:33:44:55/743 |

test radius auth request successfully sent. Execute 'test aaa show radius' for response (Cisco Controller) >test aaa show radius Radius Test Request Wlan-id..... 2 ApGroup Name..... none Radius Test Response Radius Server Retry Status \_\_\_\_\_ -----10.48.39.128 1 Success Authentication Response: Result Code: Success Attributes Values -----\_\_\_\_\_ User-Name Alice ReauthSession:1447300a000003041d5665c State Class

 Class
 CACS:1447300a000003041d5665c:rmanchur-ise/339603379/59

 Tunnel-Type
 0x000000d (13)

 Tunnel-Medium-Type
 0x0000006 (6)

 Tunnel-Group-Id
 0x000005c5 (1477)

(Cisco Controller) >

2. debug client

を使用して、ワイヤレスクライアントの接続の問題をトラブルシューティングします。

3. WLCの認証と認可の問題をトラブルシューティングするには、debug aaa all enableコマンドを使用します。

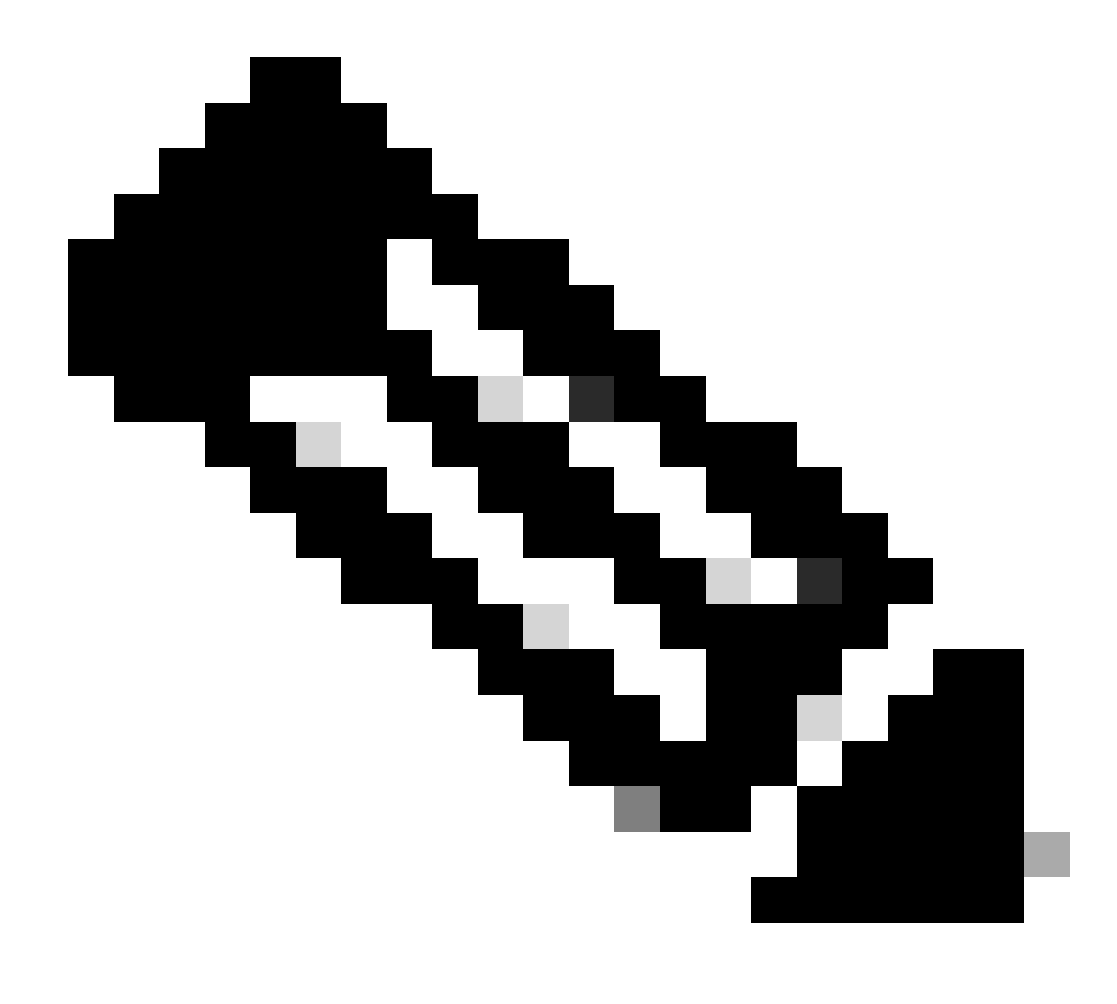

注:デバッグが行われるMACアドレスに基づいて出力を制限するには、このコマン ドとのみdebug mac addrを使用します。

4. 認証の失敗の問題とAD通信の問題を特定するには、ISEライブログとセッションログを参照してください。

翻訳について

シスコは世界中のユーザにそれぞれの言語でサポート コンテンツを提供するために、機械と人に よる翻訳を組み合わせて、本ドキュメントを翻訳しています。ただし、最高度の機械翻訳であっ ても、専門家による翻訳のような正確性は確保されません。シスコは、これら翻訳の正確性につ いて法的責任を負いません。原典である英語版(リンクからアクセス可能)もあわせて参照する ことを推奨します。